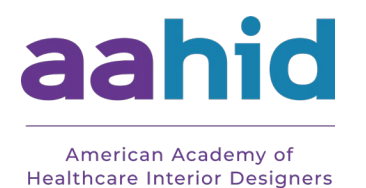

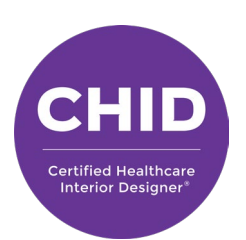

# CHID Connect Forum Step-by-Step User Guide

Welcome to CHID Connect - Your private forum for networking, support, and discussion with fellow CHIDs.

| $\bigcirc$ |  |
|------------|--|
| Q          |  |
|            |  |

#### **Step 1: Log into the AAHID Website**

- 1. Go to <u>aahid.org/log-in</u>
- 2. Enter your username and password
- Once logged in, click on the "<u>CHID CONNECT FORUM</u>" button (also available under "My Account")

| <br>CERTIFICATION INC | OUT TANILL | DESIGN FIRM FOR THERE            |           | 112113 0 2121113 1 123001              |  |
|-----------------------|------------|----------------------------------|-----------|----------------------------------------|--|
| Update Photo          | Hi Rosea   | ann. Welcome to You<br>D Profile | ur Accour | nt Dashboard!                          |  |
|                       | 1          | Manage Your Accour               | nt        |                                        |  |
| 🤰 EDIT CHID PROF      | ILE        | +) UPDATE LOGIN INFO             |           | 9 VIEW RECERTIFICATION<br>REQUIREMENTS |  |
|                       |            | 😩 CHID CONNECT FORUM             |           |                                        |  |
|                       |            |                                  |           |                                        |  |

## **Step 2: Navigate the Forums**

- 1. On the <u>CHID Connect Forum</u> homepage, you'll see a list of Forum Categories these include different healthcare interior design and architecture specialty areas.
- Read the <u>Terms & Conditions/Tips for Posting Guidelines</u> for clarity on what CHIDs may or may not post.
- 3. Click on a category to see topics (threads) within it.

|   | CHID Connect                                                                                                    |                                                     |                                                |                                                                |
|---|----------------------------------------------------------------------------------------------------|-----------------------------------------------------|------------------------------------------------|----------------------------------------------------------------|
|   | CHID Connect is a private forum exclusively for Certified Healthcare Interior De<br>expertise. Whether you're discussing sustainable design trends, sharing best p<br>Connect is your space to grow and engage with fellow professionals.<br>CHIDs must be logged-in to access the forums and join the conversation with | esigners® to c<br>oractices for ac<br>their CHID co | ollaborate, sha<br>cute care spac<br>lleagues. | are insights, and exchange<br>es, or seeking peer advice, CHID |
|   | Terms & Conditions/Tips for Posting                                                                                                    |                                                     |                                                |                                                                |
|   | Home > Forums                                                                                                    |                                                     |                                                |                                                                |
|   |                                                                                                    |                                                     |                                                |                                                                |
|   |                                                                                                    |                                                     |                                                | Search                                                         |
|   | Forum                                                                                                    | Topics                                              | Posts                                          | Last Post                                                      |
| _ | Private: Acute Care                                                                                                    | 1                                                   | 1                                              | 4 minutes ago                                                  |
|   | Share insights on designing safe, efficient, and healing environments for high-acuity patient care settings.                                                                                                    |                                                     |                                                | Designer Number1                                               |
|   | Private: All CHID Forum                                                                                                    | 0                                                   | 0                                              | No Topics                                                      |
|   | This is an open forum for all current Certified Healthcare Interior Designers (CHIDs).                                                                                                    |                                                     |                                                |                                                                |
|   | Private: Ambulatory Care                                                                                                    | 0                                                   | 0                                              | No Topics                                                      |
|   | Connect with peers to discuss innovative design strategies for outpatient and same-day care facilities.                                                                                                    |                                                     |                                                |                                                                |
|   | Private: Behavioral Health                                                                                                    | 0                                                   | 0                                              | No Topics                                                      |
|   |                                                                                                    |                                                     |                                                |                                                                |

#### CHID Connect

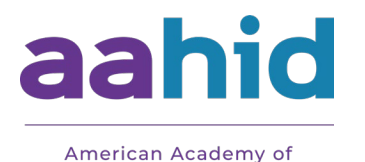

Healthcare Interior Designers

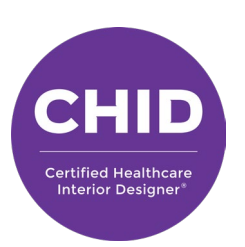

- Step 3: Subscribe to the Forums
  1. Click on any Forum you would like to receive real-time post notifications for.
- Click "Subscribe" in the upper right corner. You my unsubscribe at any time by
  - following the same instructions and clicking "Unsubscribe".

|                                  |                                                                                   |                                                           |                      |                | 🖙 Logout      | My Account |
|----------------------------------|-----------------------------------------------------------------------------------|-----------------------------------------------------------|----------------------|----------------|---------------|------------|
| merican<br>hcare Int             | Academy of<br>terior Designers                                                    |                                                           |                      |                | Search        |            |
| BOUT                             | CERTIFICATION                                                                     | INDUSTRY PARTNERS                                         | DESIGN FIRM PARTNERS | CHID DIRECTORY | NEWS & EVENTS | RESOURCES  |
| Priv                             | ate: Priva                                                                        | te: Ambulat                                               | tory Care            |                |               |            |
| me > Fo                          | rums > Private: Ambu                                                              | ulatory Care                                              |                      |                |               | 1          |
|                                  |                                                                                   |                                                           |                      |                |               | Subscrib   |
| is forum i                       | is empty.                                                                         |                                                           |                      |                |               |            |
|                                  |                                                                                   |                                                           |                      |                |               |            |
| Create                           | No topics were found here.<br>New Topic in "Private                               | e: Ambulatory Care"                                       |                      |                |               |            |
| h, bother!<br>Create<br>Fopic Ti | No topics were found here.<br>New Topic in "Private<br>tle <u>(</u> Maximum Lengt | e: Ambulatory Care"<br>h: 80):                            |                      |                |               |            |
| Create                           | No topics were found here.<br>New Topic in "Private<br>tle (Maximum Lengt         | e: Ambulatory Care"<br>h: 80):<br>s ut ol u code close 7. | MGS                  |                |               |            |
| Create<br>Cropic Ti              | No topics were found here.<br>New Topic in "Private<br>tle (Maximum Lengt         | e: Ambulatory Care"<br>h: 80):<br>5 UL OL LI CODE CLOSET. | Acs                  |                |               |            |
| h, bother!<br>Create<br>Fopic Ti | No topics were found here.<br>New Topic in "Private<br>tle (Maximum Lengt         | e: Ambulatory Care"<br>h: 80):<br>s ut ol u code closet:  | AGS                  |                |               |            |
| h, botherl                       | No topics were found here.<br>New Topic in "Privatu<br>tle (Maximum Lengt         | e: Ambulatory Care"<br>h: 80):<br>s UL OL LI CODE CLOSET  | AGS                  |                |               |            |
| h, botherl                       | Ne topics were found here.<br>New Topic in "Privatu<br>tle (Maximum Lengt         | e: Ambulatory Care"<br>h: 80):                            | AGS                  |                |               | ß          |
| Create                           | No topics were found here.<br>New Topic in "Private<br>tle (Maximum Lengt         | e: Ambulatory Care"                                       | AG5                  |                |               | e.<br>A    |

## Step 4: Start a New Topic

- 1. Navigate to the relevant forum category.
- 2. Scroll down to the "Create New Topic" section.
- 3. Fill in:
  - Topic Title (keep it clear and descriptive)
  - Topic Content (write your message or question)
  - Topic Tags (Optional) Optional if you want to have this tagged for specific words.
- 4. Click "Notify me of follow-up replies via email" if you would like to receive real-time responses for this topic.
- 5. Upload Attachments (Optional)
- 6. Click "Submit" to post. Your topic is now live and other CHIDs can reply!

## Step 5: Reply to a Topic

- 1. Click on any topic to open the full discussion thread.
- 2. Scroll down to the Reply box.
- 3. Type your response.
- 4. Click "Submit" to share your reply with the group.

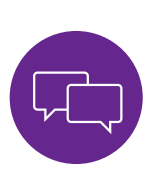

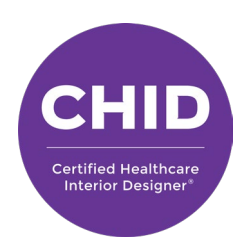

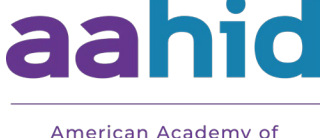

Healthcare Interior Designers

## **Bonus Tips**

- You can **search for topics** using the search bar.
  - **Add your profile picture** Forums does not automatically insert your CHID Directory photo. To add your picture, please follow the steps below:
    - i. Once you have posted, click on the profile picture icon by your username: Viewing topic1 (of1 total)

| Торіс                                    | Voices | Posts | Last Post          |
|------------------------------------------|--------|-------|--------------------|
| Future of Residential Care – Memory Care | 2      | 2     | 1 week, 2 days ago |
| Started by: 🔁 Melinda P. Avila-Torio     |        |       | 🔲 Ghina Itani      |

ii. You will be taken to your Forums Profile page. On the menu on the left hand side, click "Edit".

#### Designer Number1

|                                                                          | @designer1<br>Profile<br>Registered: 4 years, 3 months ago                             |
|--------------------------------------------------------------------------|----------------------------------------------------------------------------------------|
| Profile<br>Topics Started<br>Replies Created<br>Engagements<br>Eavorites | Forums<br>Last Activity: 1 week, 2 days ago<br>Topics Started: 2<br>Replies Created: 1 |
| Subscriptions                                                            | Forum Role: Participant                                                                |

iii. Scroll down to your "Avatar", upload your headshot, and save profile.

| About Yourself    |                                                                                                   |
|-------------------|---------------------------------------------------------------------------------------------------|
| Biographical Info |                                                                                                   |
| Avatar            | Choose File No file chosen<br>No local avatar is set. Use the upload field to add a local avatar. |
| Account           |                                                                                                   |
|                   |                                                                                                   |

Username Designer1

• Keep it professional and positive - this space is for collaboration!

#### Need Help?

If you get stuck, please contact info@aahid.org for support.